**Dray** Tek

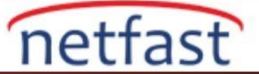

## **VIGORACS 2'YE VIGORAP KAYDETME**

Bir VigorAP'i VigorACS sunucusundan yönetmek ve izlemek için önce onu sunucuya kaydetmeniz gerekir. CPE (müşterinin sitesinde ve uzaktan yönetmek istediğiniz AP) kaydının TR-069 erişimine izin verilmesini ve doğru TR-069 parametrelerine sahip olmasını gerektirir. CPE, örneğin bir başka router gibi bir NAT cihazının arkasındaysa STUN ayarları gerekebilir. Ayrıca, VigorACS sunucusuna giden trafiği engelleyen firewall kuralları olmadığından emin olun. Her şeyden önce, VigorACS 2 sunucusundaki Network grubu ayarının hazır olduğundan emin olun. Kendi network grubunuzu oluşturmak için (CPE'nin katılmasını istediğiniz) SYSTEM MENU >> Network Management bölümüne gidebilir, sonra bu ağın kullanıcı adını ve şifresini belirleyebilirsiniz. Lütfen bu ağın kullanıcı adı ve şifresini aklınızda tutun.

| ■ DrayTek VigorACS2                                            |                                                                                                    |                                                   |                                  | Root<br>System Administrator |
|----------------------------------------------------------------|----------------------------------------------------------------------------------------------------|---------------------------------------------------|----------------------------------|------------------------------|
| <b>Q</b> Search                                                | 🚠 Network Manageme                                                                                                    | nt                                                |                                  |                              |
| Root Network (15) SYSTEM MENU Maintenance Reports Provisioning | <ul> <li>A Root Network(16)</li> <li>A FAQ(0)</li> <li>2760/n_001DAAE</li> <li>2860Ln_001DAAE</li> <li>2860Ln_001DAAE</li> <li>2860Vac_001DAAE</li> </ul> | Setting Map  Add New Network  Delete This Network | Irk     Change Network User Name | •                            |
| Network Management                                             | <ul> <li>2860n_001DAAB0</li> <li>2860n_001DAAF8</li> </ul>                                                                                                | Name                                              | Password                         |                              |
| System<br>User                                                 | <ul> <li>2862BVn_001DAA</li> <li>2862ac_001DAAF</li> <li>2912_001DAA845</li> </ul>                                                                        | FAQ                                               | draytekfaq                       |                              |
| About                                                          | 2925Vac_001DAA                                                                                                    | draytek                                           |                                  | 🖺 Save                       |

## VigorAP'nin Yapılandırılması

- 1. System Maintenance >> TR-069 sayfasına gidin,
  - a. **Wizard**'a tıklayın ardından handler /ACSServer/services/ACSServlet ile VigorACS 2'nin IP adres ya da domain adını ve port numarasını girin. CPT ile VigorACS 2 arasındaki tüm iletişim şifrelenecek şekilde HTTPS protokolünün kullanılması şiddetle tavsiye edilir.
  - b. AP'nin katılmasını istediğiniz VigorACS 2'deki ağ grubunun Username ve Password girin .
  - c. CPE Settings ve SSL(HTTPS) Mode seçeneklerini etkinleştirin.
  - d. Periodic Inform'u etkinleştirin, böylece AP durumunu sunucuya düzenli aralıklarla gönderir.
  - e. VigorACS 2 internetteyse, STUN Settings'i etkinleştirin ve ACS sunucusunun IP ve portu olarak Server Address ve Port girin .
  - f. Ayarları kaydetmek için **OK**'a tıklayın.

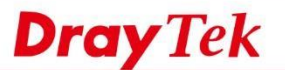

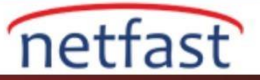

| URL      | https://acsfaq.dra | aytek.com:2002 | 22/ACSServer/services | Wizard |
|----------|--------------------|----------------|-----------------------|--------|
| Username | draytek            | h              |                       |        |
| Password | •••••              |                |                       |        |
|          | Test With Inform   | Event Code     | PERIODIC              |        |

## CPE Settings C.

|                      | 20                                                                                                    |
|----------------------|----------------------------------------------------------------------------------------------------|
|                      |                                                                                                    |
|                      |                                                                                                    |
| LAN-A V              |                                                                                                    |
| http://192.168.193.2 | 240:8069/cwm/CRN.html                                                                                                    |
| 8069                 |                                                                                                    |
| vigor                |                                                                                                    |
|                      |                                                                                                    |
|                      |                                                                                                    |
| 8.8.8.8              |                                                                                                    |
| 8.8.4.4              |                                                                                                    |
|                      | <ul> <li>✓</li> <li>✓</li> <li>LAN-A ▼</li> <li>http://192.168.193</li> <li>8069</li> <li>vigor</li> <li>••••••</li> <li>8.8.8.8</li> <li>8.8.4.4</li> </ul> |

Note: SSL(HTTPS) Mode only works when Vigor ACS SI is 1.1.6 and above version.

Please set default gateway, no matter choose LAN-A or LAN-B.

| Periodic Inform Settings |     |           |
|--------------------------|-----|-----------|
| Enable                   |     |           |
| Interval Time            | 900 | second(s) |

| STUN Settings             |           |            | е. |
|---------------------------|-----------|------------|----|
| Enable Disable            |           | 15540      |    |
| Server Address            | acsfaq.di | raytek.com |    |
| Server Port               | 3478      |            |    |
| Minimum Keep Alive Period | 60        | second(s)  |    |
| Maximum Keep Alive Period | -1        | second(s)  |    |

1. Konfigürasyonu kaydettikten sonra, AP ve VigorACS 2 sunucusu arasındaki bağlantıyı kontrol etmek için **Test With Inform** seçeneğini tıklayabiliriz. Yeşil ışık, AP'nin sunuculardan yanıt aldığını gösterir; bu, AP ile sunucu arasındaki iletişimin kurulduğu anlamına gelir.

## System Maintenance >> TR-069 Settings

| URL                       | https://acsfaq.draytek.com:20022/ACSServer/services | Wizard |
|---------------------------|-----------------------------------------------------|--------|
| Username                  | draytek                                             |        |
| Password                  | •••••                                               |        |
|                           | Test With Inform Event Code PERIODIC                | •      |
| Last Inform Response Time | e :Thu Jan 01 1970 08:56:20 GMT+0800 (CST)          |        |

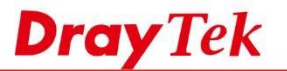

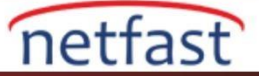

2. VigorACS2 Dashboard'da CPE'nin New Device widget'ında göründüğünü görmeliyiz. Cihazı onaylamak ve ağa eklemek için " + " düğmesini tıklayın .

| ■ DrayTek VigorAC | \$\$2                                            | R Root 🗸 🗸                                              |
|-------------------|--------------------------------------------------|---------------------------------------------------------|
| Q Search          | 🚠 FAQ                                            | Auto Refresh: Disable V C C                             |
| FAQ<br>(1)        | Solution Setwork Overview<br>⇒ Category → + ** * | * Map Overview ** *                                     |
| ETWORK MENU       | Clients - Top 10 - O Last 24 hours - + **        | Coland Sweden<br>Map Satellite Finland                  |
| Dashboard         |                                                  | United Dominant                                         |
| Monitoring        | New Devices – 🦨                                  | k Ireland K Poland Belarus<br>Germany Ukraine           |
| Configuration     | Action IP Address Device Name Device T           | France Romania                                          |
| SYSTEM MENU       | 192.168.66.1:8080 2925Vac_001DAAF06DF0 Vigor292  | 2 Portugal Greece + m                                   |
| Maintenance       |                                                  | Map data 22017 Google, INEGI Terms of Use               |
| Reports           |                                                  | Traffic - Top 10 ♥ ② Last 24 hours ♥ ♥ e <sup>*</sup> ★ |
|                   |                                                  |                                                         |

**Router'dan TR-069 Ayarlarını Uygulayın** VigorAP bir Vigor Router'ın LAN'ına bağlıysa, routerdaki "Apply settings to APs" özelliğini etkinleştirebilir ve routerın aynı TR-69 ayarlarını VigorAP'ye otomatik olarak kopyalamasını sağlayabiliriz. Ağa yeni bir VigorAP eklediğinizde manuel yapılandırma ihtiyacını azaltır.

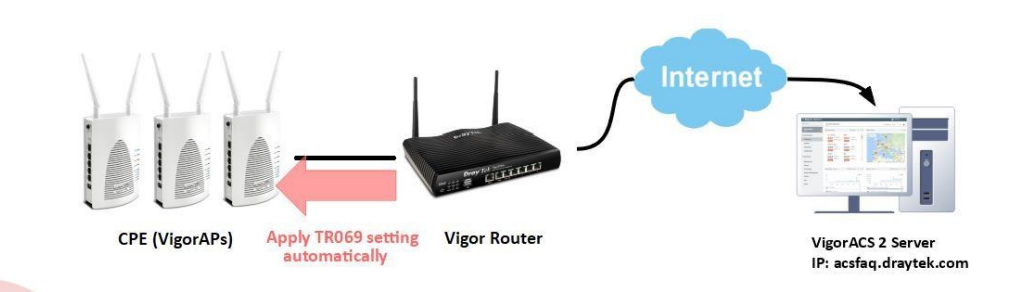

Bunu yapmak için routerdaki System Maintenance >> TR 069'a gidin:

- Enable seçeneğini seçin.
- AP'nin kullanıcı **Password**'ünü girin.
- VigorACS sunucusu İnternet üzerindeyse, Apply Specific STUN Settings to APs'i etkinleştirin ve STUN Server Address ve Port için VigorACS sunucusunun IP ve portunu girin.

| Apply | Settings to APs |   |
|-------|-----------------|---|
|       |                 | - |

| <ul> <li>Disable</li> <li>Enable</li> </ul>                                         |            |           |  |
|-------------------------------------------------------------------------------------|------------|-----------|--|
| AP Password                                                                         | *******    |           |  |
| <ul> <li>Apply Specific STUN Settings t</li> <li>Disable</li> <li>Enable</li> </ul> | to APs     |           |  |
| Server Address                                                                      | acsfaq.dra | /tek.com  |  |
| Server Port                                                                         | 3478       |           |  |
| Minimum Keep Alive Period                                                           | 60         | second(s) |  |
| Maximum Keep Alive Period                                                           | -1         | second(s) |  |